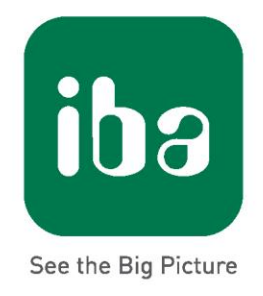

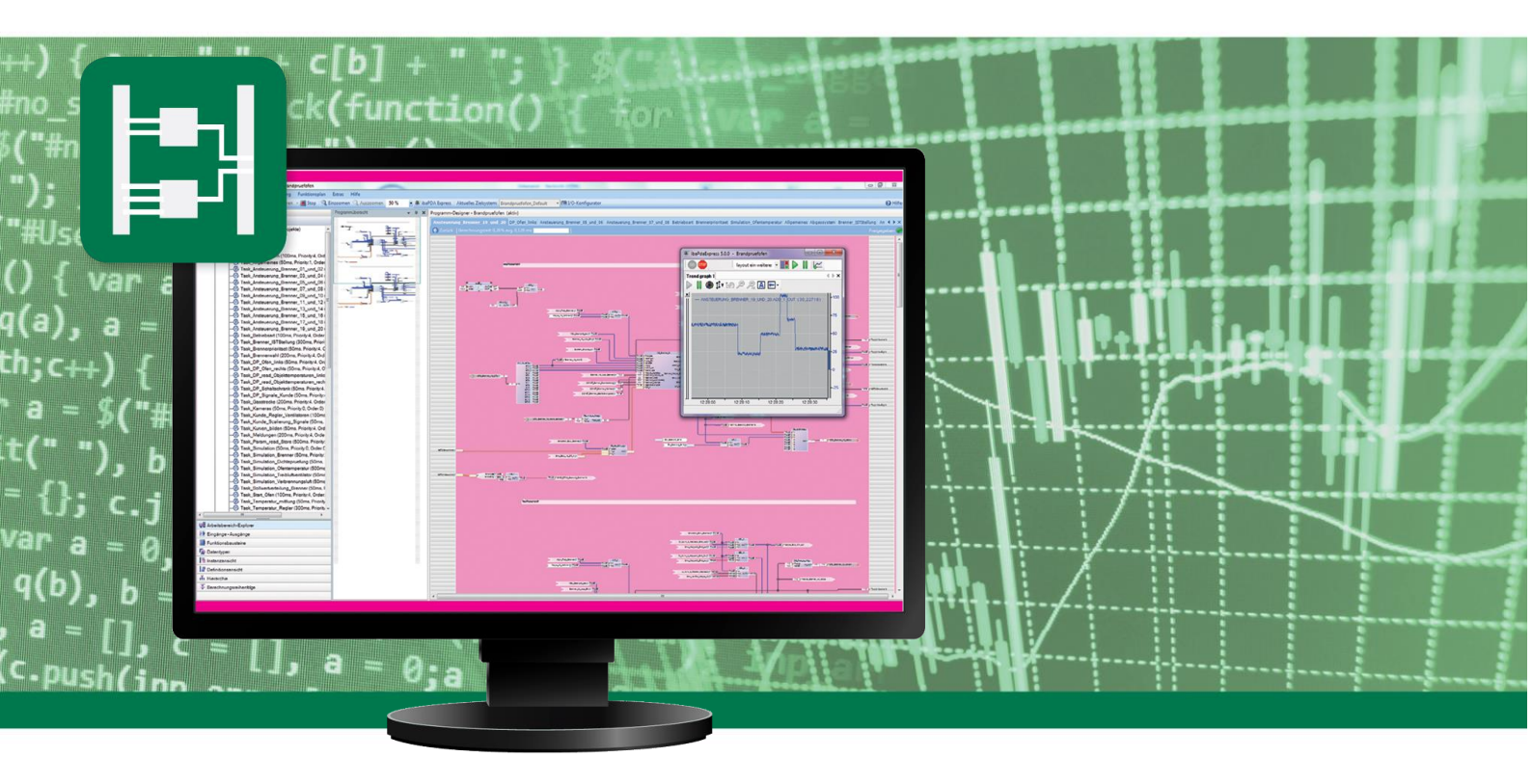

# **ODBC\_ACCESS** Function block in ibaLogic

Manual

Issue 1.0

Measurement Systems for Industry and Energy

#### Manufacturer

| iba AG          |                  |
|-----------------|------------------|
| Koenigswarterst | r. 44            |
| 90762 Fuerth    |                  |
| Germany         |                  |
| Contacts        |                  |
| Main office     | +49 911 97282-0  |
| Fax             | +49 911 97282-33 |
| Support         | +49 911 97282-14 |
| Engineering     | +49 911 97282-13 |
| E-Mail          | iba@iba-ag.com   |
| Web             | www.iba-ag.com   |

This manual must not be circulated or copied, or its contents utilized and disseminated, without our express written permission. Any breach or infringement of this provision will result in liability for damages.

#### © iba AG 2018, All Rights Reserved

The content of this publication has been checked for compliance with the described hardware and software. Nevertheless, deviations cannot be excluded completely so that the full compliance is not guaranteed. However, the information in this publication is updated regularly. Required corrections are contained in the following issues or can be downloaded from the Internet.

The current version is available for download on our web site http://www.iba-ag.com.

| Issue | Date       | Revision    | Author | Version SW |
|-------|------------|-------------|--------|------------|
| 1.0   | 18.10.2018 | First issue | ST     | 5.4.0      |

Windows<sup>®</sup> is a label and registered trademark of the Microsoft Corporation. Other product and company names mentioned in this manual can be labels or registered trademarks of the corresponding owners.

# **Table of Contents**

| 1 | Abou | ut this manual                                   | 2  |
|---|------|--------------------------------------------------|----|
|   | 1.1  | Target group                                     | 2  |
|   | 1.2  | Notations                                        | 2  |
|   | 1.3  | Used symbols                                     | 3  |
| 2 | Gene | eral information                                 | 4  |
| 3 | Conf | iguration for standard SQL commands              | 5  |
|   | 3.1  | Creating a database (MS SQL)                     | 5  |
|   | 3.2  | Creating an ODBC connection to MS SQL            | 6  |
|   | 3.3  | Configuration of the ODBC_ACCESS block           | 9  |
|   | 3.4  | Example for StoredProcedure in MSSQ              |    |
| 4 | Conf | figuration for calling StoredProcedure in Oracle | 17 |
|   | 4.1  | ODBC connection to Oracle                        | 19 |
| 5 | Арре | endix                                            |    |
|   | 5.1  | ODBC Data types (MSSQL/ORACLE)                   |    |
| 6 | Supp | port and contact                                 | 25 |
|   |      |                                                  |    |

# 1 About this manual

This documentation describes the function and application of the function block *ODBC\_ACCESS* in *ibaLogic*.

This document is a supplement to the general *ibaLogic* manual, which describes the general functions and operating options of *ibaLogic*.

## 1.1 Target group

This manual addresses in particular the qualified professionals who are familiar with handling electrical and electronic modules as well as communication and measurement technology. A person is regarded as professional if he/she is capable of assessing safety and recognizing possible consequences and risks on the basis of his/her specialist training, knowledge and experience and knowledge of the standard regulations.

## 1.2 Notations

In this manual the following notations are used:

| Action                        | Notation                                                                                                    |
|-------------------------------|----------------------------------------------------------------------------------------------------|
| Menu command                  | Menu "Logic diagram"                                                                                              |
| Calling the menu command      | "Step 1 – Step 2 – Step 3 – Step x"<br>Example:<br>Select the menu "Logic diagram - Add - New function<br>block". |
| Keys                          | <key name=""><br/>Example:<br/><alt>; <f1></f1></alt></key>                                                       |
| Press the keys simultaneously | <key name=""> + <key name=""><br/>Example:<br/><alt> + <ctrl></ctrl></alt></key></key>                            |
| Buttons                       | <key name=""><br/>Example:<br/><ok>; <cancel></cancel></ok></key>                                                 |
| File names, paths             | "Filename", "Path"<br>Example:<br>"Test.doc"                                                                      |

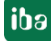

## 1.3 Used symbols

If safety instructions or other notes are used in this manual, they mean:

## **A** DANGER

The non-observance of this safety information may result in an imminent risk of death or severe injury:

- □ From an electric shock!
- □ Due to the improper handling of software products which are coupled to input and output procedures with control function!

## **A** WARNING

The non-observance of this safety information may result in a potential risk of death or severe injury!

# **A** CAUTION

The non-observance of this safety information may result in a potential risk of injury or material damage!

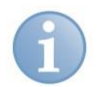

#### Note

A note specifies special requirements or actions to be observed.

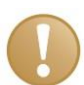

#### Important note

Note if some special features must be observed, for example exceptions from the rule.

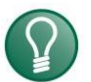

### Тір

Tip or example as a helpful note or insider tip to make the work a little bit easier.

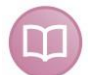

#### Other documentation

Reference to additional documentation or further reading.

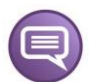

#### Example

Configuration and application examples for a better understanding

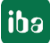

# 2 General information

| ODBC_AC               | CESS_2             |   |
|-----------------------|--------------------|---|
| DATABASE              | CONNECTED          |   |
| PASSWORD              | EXECUTE_DONE       |   |
| USER                  | EXECUTE ERROR      | _ |
| SQL_COMMAND           | ERROR TEXT         | - |
| CONNECT               | COLUMN PARA NUMBER | _ |
| EXECUTE               | POW NUMBER         | _ |
| MAX_STRING_SIZE       |                    | _ |
| NUM_EXEC_TO_RECONNECT |                    | _ |
| LOG_ENABLE            | COLUMN_PARA_LENGTH | _ |
| LOG_FILE              | COLUMN_TYPE        |   |

Using the ODBC\_ACCESS block, write and read access to databases can be implemented. For this purpose, an ODBC connection to the respective database must be possible and set up.

The ODBC\_ACCESS block is only executable on an ibaLogic system running on a PC. ibaPADU-S-IT-2x16 cannot use the device due to system restrictions.

Standard SQL commands are allowed. Stored Procedure calls are also possible.

The ODBC\_ACCESS block is licensed and must be activated in the dongle.

| Order no. | Name                  | Description                                             |
|-----------|-----------------------|---------------------------------------------------------|
| 32.500030 | ibaLogic-V5-DB ACCESS | License for ibaLogic-V5 function block for DB<br>Access |

In order to use the function block, place the SQL command on the input of the block. The result output can be placed directly on the required result structure. If several different result structures are to be expected, this can be realized using appropriate multiplexers.

Different configurations are described in the following sections:

- □ Configuration for standard SQL commands like SELECT/INSERT/DELETE etc.
- □ Configuration for calling StoredProdure like CALL...

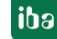

# **3** Configuration for standard SQL commands

Required steps for database access via ODBC:

- 1. Create the database and table(s) for access, if they do not exist yet
- 2. Establish an ODBC connection to this database
- 3. Configure the ODBC device in ibaLogic with
  - ODBC connection name
  - SQL command
  - Logic for executing the SQL command
  - Decoding of the result into corresponding result structures

## 3.1 Creating a database (MS SQL)

If a special database is not available, you can also use the installed ibaLogic database. This is usually an MS SQL Express database.

A download from Microsoft SQL Server Management Studio is required to access the database and its tables.

Start SQL Server Management Studio and log in with your Windows authentication.

| 😡 Microsoft SQL Server Management Studio |                                         |                        |                        |     |
|------------------------------------------|-----------------------------------------|------------------------|------------------------|-----|
| File Edit View Debug Tools Window Help   |                                         |                        |                        |     |
| 🕺 🖸 🗸 🖸 🗸 🎦 🖓 💾 🔛 🔛 🖓 💭 New Query 🗯 🕼    | 7 A A A A A A A A A A A A A A A A A A A |                        | 👻 🗐 Generic Debugger 👻 | - 🎜 |
| Object Explorer 👻 👎 🗙                    |                                         |                        |                        |     |
| Connect • ♥ ♥ ■ ▼ ♂ →                    |                                         |                        |                        |     |
|                                          |                                         |                        |                        |     |
|                                          |                                         |                        |                        |     |
|                                          |                                         |                        |                        |     |
|                                          | 모 <sup>#</sup> Conn                     | ect to Server          |                        | ×   |
|                                          |                                         |                        |                        |     |
|                                          |                                         | SQL Se                 | rver                   |     |
|                                          |                                         |                        |                        |     |
|                                          | Server typ                              | e: Database Engine     |                        | ·   |
|                                          | Server na                               | me: IBA-FUE-DEV156     | B\SQLEXPRESS           |     |
|                                          | Authentic                               | ation: Windows Authent | tication               |     |
|                                          | Userr                                   | iBA-AG\jscheu          | uerlein                |     |
|                                          | Passv                                   | rord:                  |                        |     |
|                                          |                                         | Remember               | password               |     |
|                                          |                                         | Connact                | and Hole Ontings >>    |     |
|                                          |                                         | connect can            | idei inelp options //  |     |
|                                          |                                         |                        |                        |     |
|                                          |                                         |                        |                        |     |
|                                          |                                         |                        |                        |     |
|                                          |                                         |                        |                        |     |

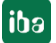

Create a database and a new table (here: ibaTest and ibaData). The prefix dbo. is generated by the system and is not part of the table name if it is addressed from outside later.

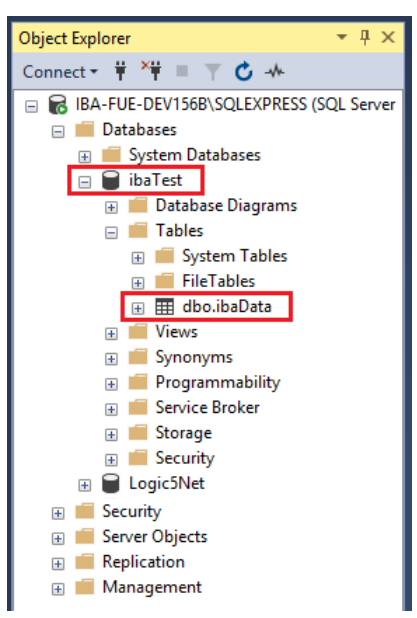

Note: Logic5Net is the internal DB of ibaLogic.

The SQL Server Management Studio can also be used to create test data or to check changes made by the ODBC\_ACCESS block from ibaLogic.

## 3.2 Creating an ODBC connection to MS SQL

The ODBC connection to an MS SQL database is described here as an example.

Note: There are ODBC settings for 32/64 bit systems.

In the example, the ODBC settings for 32-bit are required, since this is a 32-bit application (even if it is a 64-bit system).

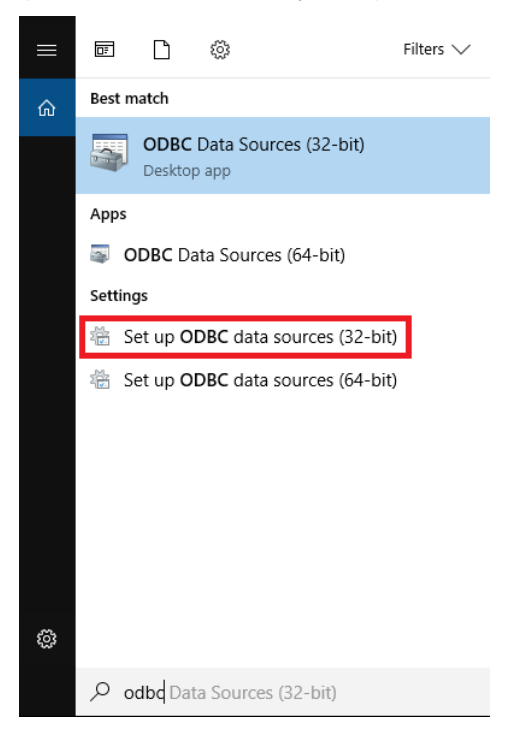

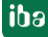

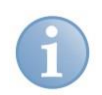

## Note

If you can't find the appropriate ODBC settings via the search in the Windows system, you can also start them directly C:\Windows\SysWOW64\odbcad32.exe.

Further information can be found here: https://support.microsoft.com/de-de/help/942976/odbc-administrator-tool-displaysboth-the-32-bit-and-the-64-bit-user-d

- 1. Enter a new connection under System DSN and select the appropriate ODBC driver (here: SQL Server).
- 2. Give the ODBC connection a freely selectable name (here: ibaSQL)
- **3.** Enter the name of the SQL server. You can find it in the SQL Server Management Studio.

| ODBC Data Source      | Administrator (32-bit)                                                                                                    | ×           |
|-----------------------|----------------------------------------------------------------------------------------------------|-------------|
| User DSN System DSN   | File DSN Drivers Tracing Connection Pooling About                                                                                                    |             |
| System Data Sources:  |                                                                                                    |             |
| Name Platform         | Driver                                                                                                    | Add         |
| ibaSQL 32-bit         | SQL Server                                                                                                    | lua         |
| Create a New Data Sou | rce to SQL Server                                                                                                    | ×           |
|                       | This wizard will help you create an ODBC data source that you can use<br>connect to SQL Server.<br>What name do you want to use to refer to the data source?<br>Name: [ibaSQL | to re       |
|                       | How do you want to describe the data source?                                                                                                    |             |
|                       | Description:                                                                                                    | a provider. |
|                       | Which SQL Server do you want to connect to?                                                                                                    |             |
|                       | Server: \SQLEXPRESS                                                                                                    | ∽           |
|                       |                                                                                                    |             |
|                       |                                                                                                    | Help        |
|                       |                                                                                                    |             |
|                       | Finish Next > Cancel Help                                                                                                    |             |

Click <Next>.

4. Check these settings and click <Next>.

| Microsoft SQL Server D    | SN Configuration                                    |                              |                             | ×           |
|---------------------------|-----------------------------------------------------|------------------------------|-----------------------------|-------------|
|                           | How should SQL Serve                                | er verify the                | authenticity of the login   | ID?         |
|                           | With Windows N                                      | IT authentio                 | ation using the network     | login ID.   |
|                           | O With SQL Serve<br>entered by the u                | r authentica<br>ser.         | tion using a login ID and   | d password  |
|                           | To change the network<br>click Client Configuration | library use<br>n.            | d to communicate with S     | SQL Server, |
|                           |                                                     |                              | Client Configuration        | on          |
|                           | Connect to SQL Se<br>additional configura           | rver to obta<br>tion options | in default settings for the | •           |
|                           | Login ID:                                           | ischeuerlein                 |                             |             |
| Password:                 |                                                     |                              |                             |             |
|                           |                                                     |                              |                             |             |
| < Back Next > Cancel Help |                                                     |                              |                             |             |

5. Enter the table name and click <Next>.

| Microsoft SQL Server | OSN Configuration                                                       | × |
|----------------------|-------------------------------------------------------------------------|---|
|                      | Change the default database to:<br>ibaTest ~                            |   |
|                      | Attach database filename:                                               |   |
|                      | Use ANSI quoted identifiers.                                            |   |
|                      | Use ANSI nulls, paddings and warnings.                                  |   |
|                      | Use the failover SQL Server if the primary SQL Server is not available. |   |
|                      |                                                                         |   |
|                      |                                                                         |   |
|                      |                                                                         |   |
|                      | < Back Next > Cancel Help                                               |   |

6. Check these settings:

| Microsoft SQL Server D | SN Configuration                                                                                                    | × |
|------------------------|----------------------------------------------------------------------------------------------------|---|
|                        | Change the language of SQL Server system messages to: English Use strong encryption for data Perform translation for character data Use regional settings when outputting currency, numbers, dates an times. Save long running queries to the log file: C:\Users\JSCHEU~1\AppData\Local\Temp\QUEF Browse. | d |
|                        | Long query time (milliseconds):       30000         Log ODBC driver statistics to the log file:       C:\Users\JSCHEU~1\AppData\Local\Temp\STAT.         Browse.                                                                                                    |   |
|                        | < Back Finish Cancel Help                                                                                                    |   |

7. Complete with <Finish>.

The ODBC connection is now established.

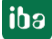

## 3.3 Configuration of the ODBC\_ACCESS block

The example ODBC\_SQL\_example.il5 is available on the DVD "iba Software & Manuals".

The ODBC\_ACCESS block can be found here:

| Function Unit | S                 |
|---------------|-------------------|
| 🖃 💼 Global    | library           |
| 🕀 🧰 AN        | IALYTIC           |
| 🖶 🧰 🗛         | ITHMETIC          |
| 😟 🧰 🖪         | STABLE            |
| 😟 🧰 🖪 🛙       | I_STRING          |
| 😟 🧰 CH        | IARACTER_STRING   |
| 😐 🧰 CO        | MMUNICATION       |
| 😟 🧰 CO        | MPARISON          |
| 😐 🧰 CO        | UNTER             |
| 😐 💼 CU        | ISTOM             |
| 😟 🧰 ED        | GE_DETECTION      |
| 😟 🧰 RE        | GISTER            |
| 🗄 🛅 SE        | LECTION           |
| 🗄 📄 SIC       | SNAL_PROCESSING   |
| 📄 📄 SP        | ECIALS            |
| <u>(</u>      | Dat_File_Write    |
| <u>[</u> ]    | EvalTimes         |
| <u>(</u>      | Execute           |
| <u>[</u> ]    | FeedbackBreaker   |
| 🛄             | Generator         |
| <u>[</u> ]    | Get_Task_Info     |
|               | IsVarValid        |
| [1            | ODBC_ACCESS       |
| <u> </u>      | ParaFileReadStore |
| · · · · · ·   | ShowString        |
|               | Slider            |
| []            | Switch            |
| 📜             | Text_File_Write   |
| · 🚺           | VarValidate       |

Drag the block to the layout using drag & drop.

The configuration is shown as example using a select command. The following example shows the contents of a database table to be retrieved.

| Object Explorer 🔹 🕂 🗙                              | SQLQ  | uery3.                                                      | .sql - IBA\jscheuerlein (5 | 54)) +¤ ×                |         |          |         |  |
|----------------------------------------------------|-------|-------------------------------------------------------------|----------------------------|--------------------------|---------|----------|---------|--|
| Connect 🕶 🛱 🎽 🛒 🖒 🥠                                |       | /****** Script for SelectTopNRows command from SSMS ******/ |                            |                          |         | */ ÷     |         |  |
| RA-FUE-DEV1568\IBA (SOL Server 10.0.6556 - IBA-/ A |       | SELECT TOP (1000) [id]                                      |                            |                          |         | <u></u>  |         |  |
| Databases                                          |       | ,[weignt]<br>EPOM [ibaTest] [dbo] [ibaData]                 |                            |                          |         |          |         |  |
| System Databases                                   |       |                                                             | [].[].[].                  |                          |         |          |         |  |
| □ ■ ibaTest                                        |       |                                                             |                            |                          |         |          | - 11    |  |
| 🕀 🛑 Database Diagrams                              |       |                                                             |                            |                          |         |          | - 11    |  |
| 🖂 📕 Tables                                         |       |                                                             |                            |                          |         |          | - 11    |  |
| 🗉 📕 System Tables                                  |       |                                                             |                            |                          |         |          | - 11    |  |
| 🖃 🎹 dbo.ibaData                                    |       |                                                             |                            |                          |         |          | - 11    |  |
| 🖃 📕 Columns                                        |       |                                                             |                            |                          |         |          | - 11    |  |
| 🗧 id (int, null)                                   |       |                                                             |                            |                          |         |          | - 11    |  |
| weight (real, null)                                |       |                                                             |                            |                          |         |          |         |  |
| 🕀 💼 Keys                                           |       |                                                             |                            |                          |         |          |         |  |
| E Constraints                                      |       |                                                             |                            |                          |         |          | -       |  |
| 🗉 📁 Triggers                                       | 100 % | -                                                           | 4                          |                          |         |          | •       |  |
| 🗉 🛑 Indexes                                        |       | Roculto                                                     | DE Manager                 |                          |         |          |         |  |
| 🗉 🛑 Statistics                                     |       |                                                             |                            |                          |         |          |         |  |
| 🗉 🎹 dbo.TestTime                                   |       | Id                                                          | weight                     |                          |         |          |         |  |
| 🗉 📕 Views                                          | 1     | 1                                                           | 6.591437                   |                          |         |          |         |  |
| 🗉 📕 Synonyms                                       | 2     | 2                                                           | 12.54216                   |                          |         |          |         |  |
| 🗉 🛑 Programmability                                | 3     | 3                                                           | 18.75725                   |                          |         |          |         |  |
| 🗉 📕 Service Broker                                 | 4     | 4                                                           | 24.89806                   |                          |         |          |         |  |
| 🗉 📁 Storage                                        | 5     | 5                                                           | 30.9403                    |                          |         |          |         |  |
| 🗉 📕 Security                                       | 6     | 6                                                           | 37.0939                    |                          |         |          |         |  |
| 🗉 📄 Logic5Net                                      | 7     | 7                                                           | 42.86134                   |                          |         |          |         |  |
| 🕀 🛑 Security                                       | 8     | 8                                                           | 48.18352                   |                          |         |          |         |  |
| 🕀 📕 Server Objects                                 | 9     | 9                                                           | 53.59945                   |                          |         |          |         |  |
| 🗉 💼 Replication                                    | 10    | 10                                                          | 58.80313                   |                          |         |          |         |  |
| 🗉 📕 Management                                     | 11    | 11                                                          | 63.77397                   |                          |         |          | -       |  |
| •                                                  | C IB  | A-FUE                                                       | -DEV156B\IBA (10.0 SP4)    | IBA-AG\jscheuerlein (54) | ibaTest | 00:00:00 | 21 rows |  |

The table contains ID (Int) and WEIGTH (Real) and corresponding values.

ibə

Query via ODBC\_ACCESS:

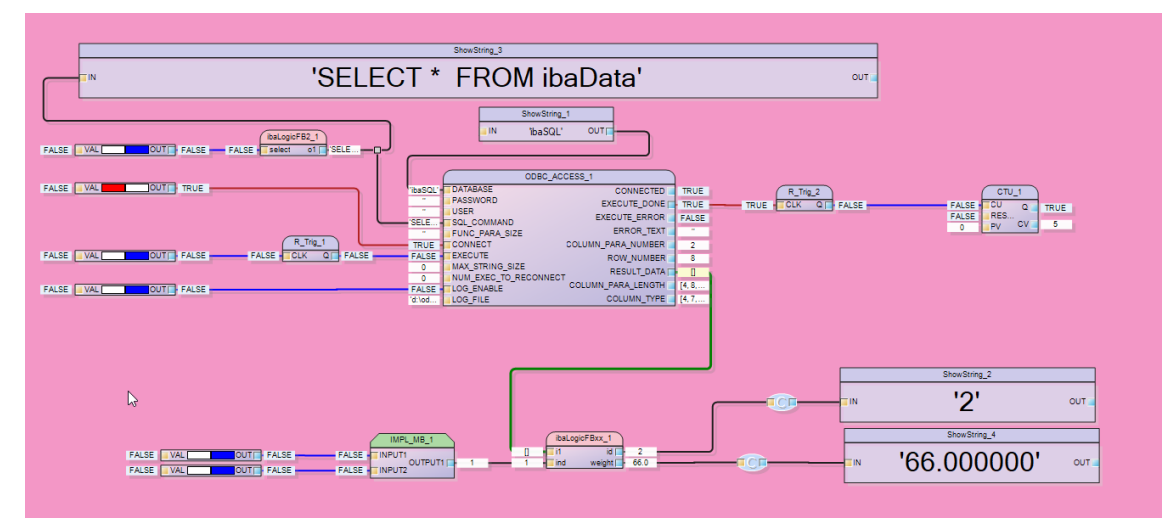

## Inputs

| Connector                  | Data type | Explanation                                                                                                    |
|----------------------------|-----------|----------------------------------------------------------------------------------------------------|
| DATABASE                   | String    | ODBC data source name                                                                                                    |
| PASSWORD /<br>USER         | String    | Logon data for access-protected database                                                                                                    |
| SQL_<br>COMMAND            | String    | Standard SQL command (here: SELECT * from ibaData)                                                                                                    |
| FUNC_PARA_<br>SIZE         | String    | Data size of the parameters according to the data structure (only with StoredProcedure call), e.g.: 'INT,REAL,STRING10,REAL'                                                                                                    |
| CONNECT                    | Bool      | TRUE: Connection to the database is established                                                                                                    |
| EXECUTE                    | Bool      | Pulse controlled input for executing SQL command                                                                                                    |
| MAX_STRING_<br>SIZE        | Dint      | 0 : 1024 bytes as maximum string length. To reduce the memory requirement for the result, you can limit the maximum string length. This must be considered in the result by a corresponding string derived type definition with this length. |
| NUM_EXEC_TO<br>_DISCONNECT | Dint      | Number of Execute commands after which an automatic reconnect to the database is carried out. This may be necessary if databases do not remove temporary data.                                                                               |
|                            | Rool      | Enable to write a log file                                                                                                    |
|                            | БООГ      |                                                                                                    |
| LOG_FILE                   | String    | The log file name consists of path and file name, e.g.<br>'D:\ODBC_ACCESS.log'                                                                                                    |
|                            |           | All Execute commands and error messages are written to a text file with date/time. (No automatic clean-up mechanism)'                                                                                                    |

#### **Outputs**

| Connector              | Data type      | Explanation                                                                                                    |  |  |  |
|------------------------|----------------|----------------------------------------------------------------------------------------------------|--|--|--|
| CONNECTED              | Bool           | TRUE, when the database is connected.                                                                                                    |  |  |  |
| EXECUTE_<br>DONE       | Bool           | TRUE if the SQL command was executed.<br>Note: For each execution, the output generates a low edge, so<br>that the executions can be counted with a downstream counter<br>module or subsequent actions can be triggered.                                                                                    |  |  |  |
| EXECUTE_<br>ERROR      | Bool           | TRUE when an error occurs.                                                                                                    |  |  |  |
| ERROR_TEXT             | String         | Plain text of the error message                                                                                                    |  |  |  |
| COLUMN_PARA_<br>NUMBER | Dint           | Number of columns of the result. (Here: 2, since there are two values ID and WEIGHT in the database)                                                                                                    |  |  |  |
| ROW_NUMBER             | Dint           | Number of datasets of the result. (Here: 8, since there are 8 records in the database and all have been retrieved)                                                                                                    |  |  |  |
| COLUMN_PARA_<br>LENGTH | ICPBUF_<br>INT | Array with display of the data length in BYTE for each result cell.<br>(Here: 4 bytes for the INT data type in the database and 8 bytes<br>for the REAL data type of the database)                                                                                                    |  |  |  |
| COLUMN_TYPE            | ICPBUF_<br>INT | Array displaying the SQL data type for each result cell. (Here: 4<br>for the database type INTEGER and 7 for the database type<br>REAL)<br>0 = unknown type<br>1 = CHAR<br>2 = NUMERIC<br>3 = DECIMAL<br>4 = INTEGER<br>5 = SMALLINT<br>6 = FLOAT<br>7 = REAL<br>8 = DOUBLE<br>9 = DATETIME<br>12 = VARCHAR |  |  |  |
| RESULT_DATA            | Any            | Result of the returned datasets. A suitable structure must be created for subsequent processing.                                                                                                    |  |  |  |

The structure created must match the receiving data.

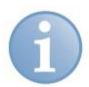

#### Note

If you have different queries that return different types of data, you have to multiplex the received data. This is applied in the second example "Configuring StoredProcedure Calls in Oracle" and is described there.

In our example we need a structure with two members ID and WEIGHT. This corresponds to one dataset. The number of datasets returned must then be written to a suitable array of datasets.

Therefore, we create a dataset structure and use it in an array.

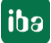

First the dataset structure must be defined. Please note that the data types of MS-SQL and ibaLogic sometimes have different BYTE lengths.

In our case, an MS-SQL INTEGER corresponds to an ibaLogic DINT and an MS-SQL REAL to an ibaLogic LREAL. Therefore, we create the following dataset structure.

| 🔶 Edit D  | ata Type     |          |  |             |     |         |     | ×            |  |  |  |
|-----------|--------------|----------|--|-------------|-----|---------|-----|--------------|--|--|--|
| General   |              |          |  |             |     |         |     |              |  |  |  |
|           | Name: Struct | _ibaData |  |             |     | ]       |     |              |  |  |  |
| Descr     | Description: |          |  |             |     |         |     |              |  |  |  |
| Structure | properties   |          |  |             |     |         |     |              |  |  |  |
|           | Count: 2     | 2 🜩      |  |             |     |         |     |              |  |  |  |
| Members   |              |          |  |             |     |         |     |              |  |  |  |
| Num       | Туре         | Name     |  | Description |     | Default |     | Ċ            |  |  |  |
| 1         | DINT         | id       |  |             |     |         |     | $\mathbf{v}$ |  |  |  |
| 2 ک       | LREAL 🖂      | weight   |  |             |     |         |     |              |  |  |  |
|           |              |          |  |             |     |         |     | +            |  |  |  |
|           |              |          |  |             |     |         |     | +            |  |  |  |
|           |              |          |  |             |     |         |     | _            |  |  |  |
|           |              |          |  |             |     |         |     |              |  |  |  |
|           |              |          |  |             |     |         |     |              |  |  |  |
|           |              |          |  |             |     |         |     |              |  |  |  |
| <         |              |          |  |             |     |         | >   |              |  |  |  |
|           |              |          |  | ОК          | Арр | ly      | Can | cel          |  |  |  |

This is used in an array, which should be able to contain the maximum number of expected datasets. (here: 16)

| 🔵 Edit Dat              | ta Type                                 |                |          | ×      |
|-------------------------|-----------------------------------------|----------------|----------|--------|
| General Na              | ame: DataSets                           |                |          |        |
| Descript<br>Array prope | tion:  <br>rties<br>ype: Struct_ibaData | a v            | Default: |        |
| Elements                | Lower Boundary                          | Upper Boundary |          |        |
| ▶ 1                     | 0 📩                                     | 15             |          | ×      |
|                         |                                         |                |          | +      |
|                         |                                         |                |          |        |
|                         |                                         | ОК             | Apply    | Cancel |

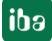

Now we can read the datasets for further processing. Below is an access example:

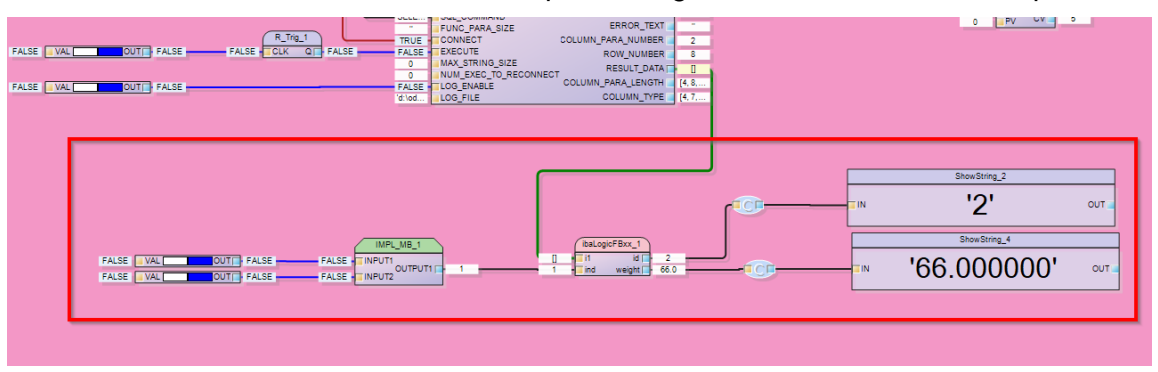

The IMPL\_MB macro can be used to select an index = dataset number. The block ibaLogicFBxx then outputs the values of the respective dataset.

The content of the ibaLogicFBxx shows how to address the dataset.

| Ē         | Edit                                                                  | Functior                                  | Block                  |                           |        |         |             | -                 |        |  |
|-----------|-----------------------------------------------------------------------|-------------------------------------------|------------------------|---------------------------|--------|---------|-------------|-------------------|--------|--|
| Ge<br>Def | General Definition name: jbaLogicFBixx                                |                                           |                        |                           |        |         |             |                   |        |  |
| Inst      | Instance name: Instance Cover 1                                       |                                           |                        |                           |        |         |             |                   |        |  |
| Nu        | Number of inputs: 2 + Number of outputs: 2 + Number of variables: 0 + |                                           |                        |                           |        |         |             |                   |        |  |
| •         | Arguments                                                             |                                           |                        |                           |        |         |             |                   |        |  |
| Vari      | Variables                                                             |                                           |                        |                           |        |         |             |                   |        |  |
| ables     |                                                                       | Variable t                                | ype /                  |                           |        |         |             |                   |        |  |
|           |                                                                       | Index                                     | 7                      | Data type                 | Name   | Default | Description | Actual Value (c   | h      |  |
|           | Þ                                                                     | 🗉 Varial                                  | ole type: Inpu         | ıt                        |        |         |             |                   | ×      |  |
|           |                                                                       |                                           | 1                      | DataSets                  | i1     |         |             | [(id := 0, weight | :=     |  |
|           |                                                                       |                                           | 2                      | INT                       | ind    | 0       |             | 0                 |        |  |
|           |                                                                       | 🗆 Variał                                  | ble type: Out          | out                       |        |         |             |                   | •      |  |
|           |                                                                       |                                           | 1                      | DINT                      | id     | 0       |             | 0                 |        |  |
|           |                                                                       |                                           | 2                      | LREAL                     | weight | 0.0     |             | 0.0               |        |  |
|           | L                                                                     |                                           |                        |                           |        |         |             |                   |        |  |
|           | S                                                                     | tructure                                  | ed Text                |                           |        |         |             |                   |        |  |
|           |                                                                       | 1 we<br>2 i<br>3 4<br>5 5<br>6 7<br>8 9 < | ≥ight:= :<br>d:= il[in | il[ind].weight<br>nd].id; | ;      |         |             |                   | ~      |  |
| [         | Cł                                                                    | neck ST                                   | Disable Ir             | ntellisense               |        |         | [           | ОК                | Cancel |  |

If the dataset array is too small to contain all received data, you will get an error message.

|     | ODBC_ACCESS_1                 |                                                     |
|-----|-------------------------------|-----------------------------------------------------|
| ЪĽ, | DATABASE CONNECTED            | TRUE R_Trig_2                                       |
|     | PASSWORD EXECUTE_DONE         | TRUE TRUE TRUE TOLK QT FALSE                        |
| _   | EXECUTE_ERROR                 | TRUE                                                |
|     | FUNC PARA SIZE ERROR_TEXT     | Resul                                               |
| Е   | CONNECT COLUMN_PARA_NUMBER    | 2 Deviltation him for any start subscription in the |
| E   | EXECUTE ROW_NUMBER            | 6 Result too big for connected output variable      |
| _   | MAX_STRING_SIZE RESULT_DATA   |                                                     |
| F   | LOG ENABLE COLUMN_PARA_LENGTH | [4, 8,                                              |
|     | LOG_FILE COLUMN_TYPE          | [4, 7,                                              |
|     |                               |                                                     |
|     |                               |                                                     |

Example of a dataset structure that only allows 6 datasets, but actually more have been retrieved:

The 6 possible datasets are transferred (row number = 6) and an error message indicates that there are actually more datasets available. The user must then enlarge the structure or specifically request fewer data records.

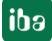

# 3.4 Example for StoredProcedure in MSSQ

The example for StoredProcedure in MSSQL can be imported into ibaLogic. The import file ODBC\_StoredProcedure\_MSSQL.il5 is located on the DVD "iba Software & Manuals".

A StoredProcedure can be created in the Microsoft SQL Server Management Studio itself (see figure below) or by using the ODBC\_ACCESS block with the command "CREATE PROCEDURE procedurename AS ...".

With the example program you can create a SELECT and a DELETE procedure and then execute it with the command "EXEC procedurename".

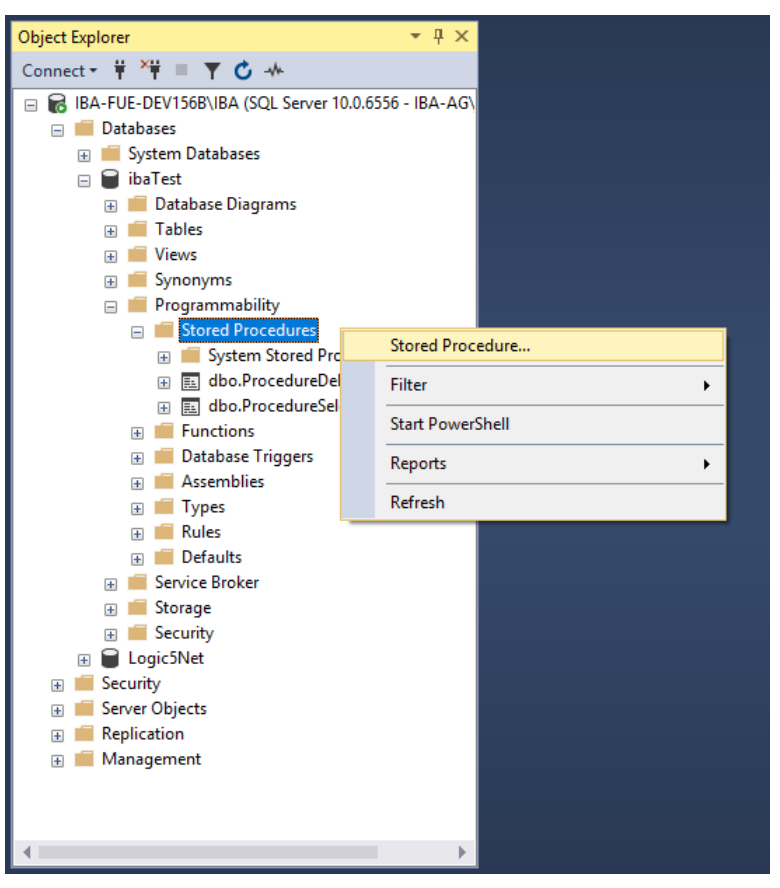

For easy handling, the already configured database connection ibaSQL with the table ibaTest and the columns ID (Int) and WEIGHT (Real) included in it is used.

#### Example

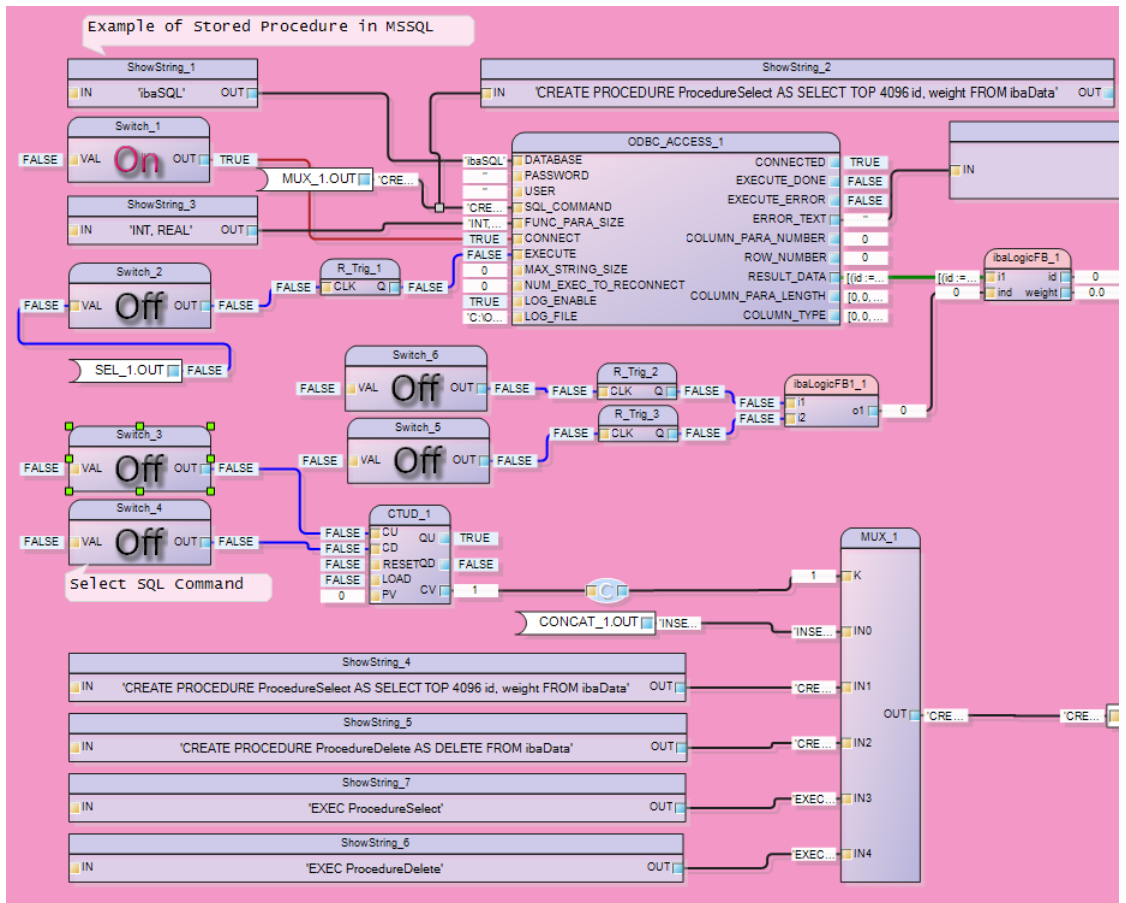

When starting the calculation, an INSERT command is present at the input of the ODBC\_ACCESS block. To fill the database with values first, the switch Switch\_7 can be activated. Test data is written to the columns every second.

The corresponding SQL commands can be selected via the buttons Switch\_3 and Switch\_4.

Press the button Switch\_3 to select the command "CREATE PROCEDURE ProcedureSelect AS SELECT TOP 4096 id, weight FROM ibaData" or "CREATE PROCEDURE ProcedureDelete AS DELETE FROM ibaData". The command is executed by pressing the button Switch\_2.

In Microsoft SQL Server Management Studio, you can check whether the procedures have been created and execute them there. To execute the procedures from ibaLogic, follow the same process as when creating the procedures and select the corresponding commands "EXEC ProcedureSelect" or "EXEC ProcedureDelete" and press button Switch\_2 to trigger the execution.

At output RESULT\_DATA the received data are displayed in an array, which you can view one by one by pressing the switches Switch\_5 and Switch\_6.

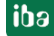

# 4 Configuration for calling StoredProcedure in Oracle

A configuration example "ODBC\_StoredProcedure\_Oracle.il5" is available on the DVD "iba Software & Manuals". Only the specific features related to the StoredProcedure are described here.

A StoredProcedure consists of the call CALL procedurename (parameter).

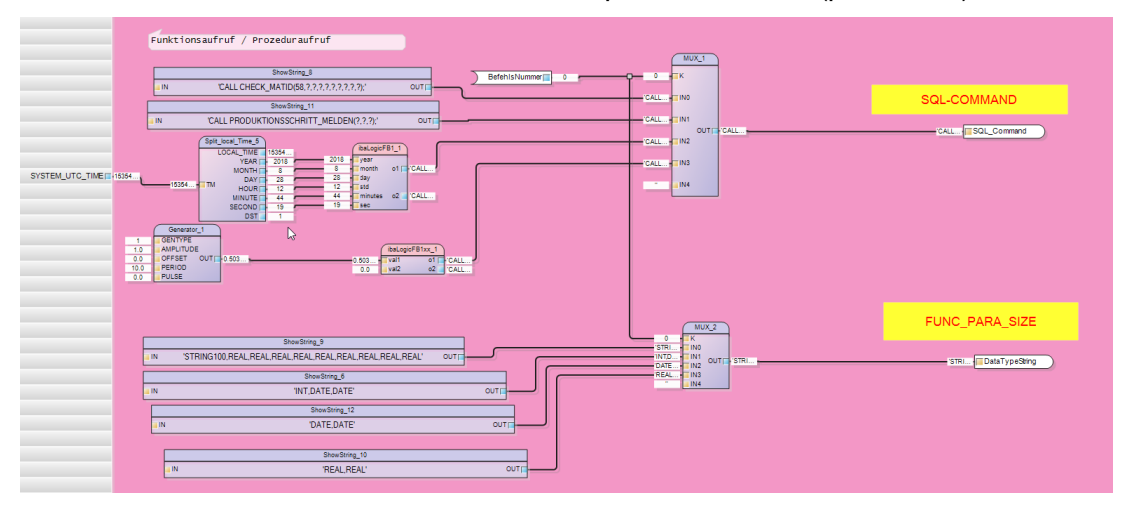

You can transfer values and get values back. The return values are marked with ? in the request. To ensure that the data transfer works, the data types must also be transferred. This is done by a plain text string at input FUNC\_PARA\_SIZE.

In this example, different procedures are called. With different parameters and thus with different results.

It is necessary to estimate the maximum size of the received data and to create a corresponding byte array at the output. Depending on the requirements, a different structure is then assigned to this array according to the expected result. The ARRAY\_TO\_STRUCT block is mainly used for this purpose.

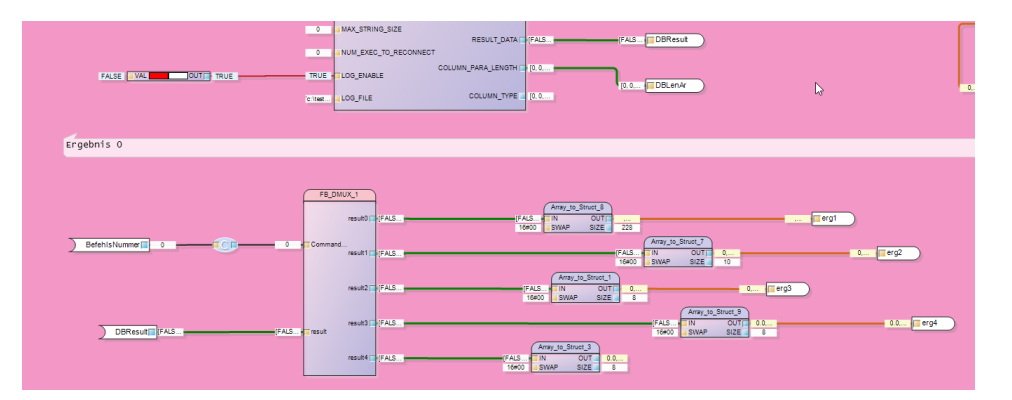

The command number determines the query and also switches the result via the FB-Mux to the correct output. There, a corresponding structure is supplied by an ARRAY\_TO\_STRUCT block. This structure can then be used for further processing.

The multiplexer looks as follows:

| Genera<br>Definitio<br>Descripi<br>Instance<br>Numbe | al<br>on name:<br>tion:<br>e name:<br>er of inputs:<br>guments<br>(ariables<br>Variable b                        | FB_DMUX<br>FB_DMUX<br>2                                                               | _1<br>Number of outp                                                                      | uts: 5 ᢏ I | Number of variables: | 0           |                   |              |
|------------------------------------------------------|----------------------------------------------------------------------------------------------------|---------------------------------------------------------------------------------------|-------------------------------------------------------------------------------------------|------------|----------------------|-------------|-------------------|--------------|
|                                                      | Index                                                                                                    | /                                                                                     | Data type                                                                                 | Name       | Default              | Description | Actual Value (c   | شم           |
|                                                      | E Variab                                                                                                    | le type: Inp                                                                          | ut                                                                                        | Hame       | Derdare              | Description | Accual Value (cm  |              |
|                                                      |                                                                                                    | 1                                                                                     | INT                                                                                       | CommandNr  | 0                    |             | 0                 | $\mathbf{X}$ |
|                                                      |                                                                                                    | 2                                                                                     | ODBC_SQL_Access                                                                           | result     |                      |             | [FALSE, FALSE, FA |              |
|                                                      | 🗆 Variab                                                                                                    | le type: Out                                                                          | put                                                                                       |            |                      |             |                   | +            |
|                                                      |                                                                                                    | 1                                                                                     | ODBC_SQL_Access                                                                           | result0    |                      |             | [FALSE, FALSE, FA |              |
|                                                      |                                                                                                    | 2                                                                                     | ODBC_SQL_Access                                                                           | result1    |                      |             | [FALSE, FALSE, FA |              |
|                                                      |                                                                                                    | 3                                                                                     | ODBC_SQL_Access                                                                           | result2    |                      |             | [FALSE, FALSE, FA | <b>v</b>     |
| S                                                    | 1     CZ       2     0:       3     1:       4     2:       5     3:       6     4:       7     EN       8     < | ed Text<br>ASE Comm<br>result<br>result1<br>result2<br>result3<br>result4<br>ND_CASE; | <pre>andNr OF<br/>:=result;<br/>:=result;<br/>:=result;<br/>:=result;<br/>:=result;</pre> |            |                      |             |                   | ^            |
| 0                                                    | heck ST                                                                                                    | Disable                                                                               | Intellisense                                                                              |            |                      |             | ОК                | Cancel       |

Note the following regarding the structures:

- □ A DATE value arrives as UDINT (UTC time).
- □ A string value must exist in the structure according to its size. A STRING100 must be defined as data type "string of size 100" (see String derived type).
- □ The MaxStringSize input has priority. If it is set to 50, all strings not greater than 50 are returned. If it is set to 0, the ibaLogic string size 1024 is used.

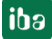

# 4.1 ODBC connection to Oracle

The following settings have been made in the test for the ODBC connection to Oracle. An Oracle client must also be installed on the ibaLogic computer to have the ODBC driver available.

| UDBC Data Source Administrator                                                                                                    | 3                                       |
|----------------------------------------------------------------------------------------------------|-----------------------------------------|
| User DSN System DSN File DSN Drivers Tracing Connection Pooling About                                                                                                    | -                                       |
| System Data Sources:                                                                                                    |                                         |
| Add                                                                                                    |                                         |
| IBA Oracle in OraClient11g_home1 Remove                                                                                                    |                                         |
| TestDB SQL Server Configure                                                                                                    |                                         |
| Xtreme Sample Database 2008 Microsoft Access Driver (*.mdb)                                                                                                    |                                         |
|                                                                                                    |                                         |
|                                                                                                    |                                         |
| 4 III >                                                                                                    |                                         |
| An ODBC System data source stores information about how to connect to                                                                                                    |                                         |
| the indicated data provider. A System data source is visible to all users<br>on this machine, including NT services.                                                                                                    |                                         |
|                                                                                                    |                                         |
| OK Cancel Apply Help                                                                                                    |                                         |
|                                                                                                    |                                         |
| Oracle ODBC Driver Configuration                                                                                                    |                                         |
|                                                                                                    |                                         |
| Data Source Name IBA                                                                                                    | ОК                                      |
| Data Source Name IBA<br>Description                                                                                                    | OK<br>Cancel                            |
| Data Source Name IBA<br>Description IBAORA -                                                                                                    | OK<br>Cancel<br>Help                    |
| Data Source Name IBA<br>Description IBAORA<br>User ID IBA                                                                                                    | OK<br>Cancel<br>Help<br>Test Connection |
| Data Source Name IBA<br>Description IBAORA<br>User ID IBA                                                                                                    | OK<br>Cancel<br>Help<br>Test Connection |
| Data Source Name     IBA       Description     IBAORA       TNS Service Name     IBAORA       User ID     IBA                                                                                                    | OK<br>Cancel<br>Help<br>Test Connection |
| Data Source Name     IBA       Description     IBAORA       TNS Service Name     IBAORA       User ID     IBA       Application     Oracle       Workarounds     SQLServer Migration       Enable Result Sets     Image: Enable Query Timeout                                                                                                    | OK<br>Cancel<br>Help<br>Test Connection |
| Data Source Name     IBA       Description     IBAORA       TNS Service Name     IBAORA       User ID     IBA       Application     Oracle       Workarounds     SQLServer Migration       Enable Result Sets     Image: Enable Query Timeout       Enable Closing Cursors     Enable Thread Safety                                                                                                    | OK<br>Cancel<br>Help<br>Test Connection |
| Data Source Name       IBA         Description       IBAORA         TNS Service Name       IBAORA         User ID       IBA         Application       Oracle         Workarounds       SQLServer Migration         Enable Result Sets       Image: Enable Query Timeout         Enable Closing Cursors       Enable Thread Safety                                                                                                    | OK<br>Cancel<br>Help<br>Test Connection |
| Data Source Name       IBA         Description       IBAORA         TNS Service Name       IBAORA         User ID       IBA         Application       Oracle         Workarounds       SQLServer Migration         Enable Result Sets       Image: Enable Query Timeout         Enable Closing Cursors       Image: Enable Thread Safety         Batch Autocommit Mode       Commit only if all statements succeed                                                        | OK<br>Cancel<br>Help<br>Test Connection |
| Data Source Name       IBA         Description       IBAORA         TNS Service Name       IBAORA         User ID       IBA         Application       Oracle         Workarounds       SQLServer Migration         Enable Result Sets       Image: Enable Query Timeout         Enable Closing Cursors       Image: Enable Thread Safety         Batch Autocommit Mode       Commit only if all statements succeed         Numeric Settings       Use Oracle NLS settings | OK<br>Cancel<br>Help<br>Test Connection |

| Oracle ODBC Driver Configu                                                  | uration                    |                          |                           |                 |
|-----------------------------------------------------------------------------|----------------------------|--------------------------|---------------------------|-----------------|
| Data Source Name                                                            | IBA                        |                          |                           | ОК              |
| Description                                                                 |                            |                          |                           | Cancel          |
| TNS Service Name                                                            | IBAORA                     |                          |                           | Help            |
| User ID                                                                     | IBA                        |                          |                           | Test Connection |
|                                                                             |                            |                          |                           |                 |
| Application Oracle Wor                                                      | rkarounds SQ               | LServer Migrati          | on                        |                 |
| Fetch Buffer Size                                                           | 4000                       | Failover<br>Enable Failo | ver 🔽                     |                 |
| Enable LOBs                                                                 | 1                          | Retry                    | 10                        |                 |
| Enable Statement Cachin                                                     | ng 📃                       | Delav                    | 10                        |                 |
| Cache Buffer Size 2                                                         | 0                          | Delay                    |                           |                 |
|                                                                             |                            |                          |                           |                 |
|                                                                             |                            |                          |                           |                 |
| Oracle ODBC Driver Config                                                   | uration                    |                          |                           |                 |
| Data Causa Nama                                                             | 10.4                       |                          |                           | ОК              |
| Data Source Name                                                            | IBA                        |                          |                           | Cancel          |
| Description                                                                 |                            |                          |                           | Help            |
| INS Service Name                                                            | IDAUNA                     |                          | •                         | Test Connection |
| User ID                                                                     | IDA                        |                          |                           |                 |
| Application Oracle Wo                                                       | rikarounde CC              | ) Conver Minut           |                           |                 |
|                                                                             |                            |                          | Dischla COL Desetha Deser |                 |
|                                                                             |                            | V                        |                           |                 |
| Disable Microsoft Trapes                                                    | ppon                       |                          |                           |                 |
| Set Metadata Id Default                                                     |                            |                          | Disable NOLL Hint         |                 |
|                                                                             | 10 3QL_1110L               |                          |                           |                 |
|                                                                             |                            |                          |                           |                 |
| Oracle ODPC Driver Configu                                                  | ration                     |                          |                           |                 |
| Shacle Obbe briver conligu                                                  | ilation                    |                          |                           |                 |
| Data Source Name                                                            | IBA                        |                          |                           |                 |
| Description                                                                 |                            |                          |                           | Cancel          |
|                                                                             | IBAOBA                     |                          | <b>•</b>                  |                 |
| TNS Service Name                                                            | IDAOTIA                    |                          |                           |                 |
| TNS Service Name<br>User ID                                                 | IBA                        |                          |                           | Test Connection |
| TNS Service Name<br>User ID                                                 | IBA                        |                          |                           | Test Connection |
| TNS Service Name<br>User ID<br>Application Oracle Wor                       | IBA                        | LServer Migratio         | n                         | Test Connection |
| TNS Service Name<br>User ID<br>Application Oracle Wor<br>Enable EXEC Syntax | IBA<br>karounds SQI        | LServer Migratio         | n                         | Test Connection |
| TNS Service Name<br>User ID<br>Application Oracle Wor<br>Enable EXEC Syntax | IBA<br>karounds SQI        | LServer Migratio         | n<br>                     | Test Connection |
| TNS Service Name<br>User ID<br>Application Oracle Wor<br>Enable EXEC Syntax | IBA<br>IBA<br>karounds SQI | LServer Migratio         | n<br>                     | Test Connection |
| TNS Service Name<br>User ID<br>Application Oracle Wor<br>Enable EXEC Syntax | IBA<br>karounds SQI        | LServer Migratio         | n<br>                     | Test Connection |

Please note that the DATE format DD.MM.YYYY HH:MM:SS is expected. This format must be set, e.g. in the registry HKEY\_LOCAL\_MACHINE\SOFTWARE\ORACLE\KEY\_OraClient11g\_home1.

| 📸 Registrierungs-Editor                                                                                                    |   |                                                                                                    |                                                                                                  |                                                                                                    |  |
|----------------------------------------------------------------------------------------------------|---|----------------------------------------------------------------------------------------------------|--------------------------------------------------------------------------------------------------|----------------------------------------------------------------------------------------------------|--|
| Datei Bearbeiten Ansicht Favoriten ?                                                                                                    |   |                                                                                                    |                                                                                                  |                                                                                                    |  |
| <ul> <li>- WCP engineering GmbH</li> <li>- Wotepad++</li> <li>- WuGet</li> </ul>                                                                                                    | ^ | Name<br>ab) (Standard)<br>ab) NI S. DATE FORMAT                                                                                                    | Typ<br>REG SZ<br>REG SZ                                                                          | Daten<br>(Wert nicht festgelegt)<br>DD MM VVVV HH24-MI-SS                                                                                                    |  |
| P-iii OBC     One Time Password Providers     Ore Coundation     ORACLE     ORACLE |   | MISLANG<br>OCIDB<br>OCIDB<br>ORACLE SUNDLE NAME<br>ORACLE HOME<br>ORACLE HOME<br>ORACLE HOME<br>ORACLE HOME<br>ORACLE HOME<br>ORACLE HOME<br>NAME<br>ORACLE HOME<br>NAME | REG_52<br>REG_52<br>REG_52<br>REG_52<br>REG_52<br>REG_52<br>REG_52<br>REG_52<br>REG_52<br>REG_52 | GERMAN_GERMANY.WEBMSWID<br>C:\appiwplass\product11.20/client_l\oldb\mesg<br>C:\appiwplass\product11.20/client_l\oodo\mesg<br>Enterprise<br>Oracle - OraClient11g_home1<br>C:\appiwplass\product11.20/client_1<br>SOFTWARE\ORACLEXEY_OraClient11g_home1<br>OraClient11g_home1<br>C:\app\wplass\product\11.20\client_1\dbs |  |

#### Error messages:

INVALID NUMBER: This error can occur if a point is specified for real values, but the system expects a comma. This is due to the NLS settings of Oracle.

A possible remedy is an entry in the REGEDIT under HKEY\_LOCAL\_MACHINE— ORACLE—KEY\_OraClient11g\_home1 (or similar).

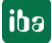

# 5 Appendix

# 5.1 ODBC Data types (MSSQL/ORACLE)

|                | MS SQL DATA TYPES |      |        |                                          |                                                                                 |  |  |
|----------------|-------------------|------|--------|------------------------------------------|---------------------------------------------------------------------------------|--|--|
| Name           | MSSQL Data types  | Code | Length | ibaLogic type                            | Comment                                                                         |  |  |
| bit            | BIT               | -7   | 1      | BYTE                                     | Zero = 0                                                                        |  |  |
| tinyint        | TINYINT           | -6   | 1      | USINT                                    | Zero = 0                                                                        |  |  |
| smallint       | SMALLINT          | 5    | 2      | INT                                      | Zero = 0                                                                        |  |  |
| int            | INT               | 4    | 4      | DINT                                     | Zero = 0                                                                        |  |  |
| bigint         | BIGINT            | -5   | 19     | STRING(19)                               | Zero = 'NULL'                                                                   |  |  |
| smallmoney     | SMALLMONEY        | 3    | 8      | LREAL                                    | Zero = NaN.0                                                                    |  |  |
| money          | MONEY             | 3    | 8      | LREAL                                    | Zero = NaN.0                                                                    |  |  |
| numeric        | NUMERIC(18,0)     | 2    | 8      | LREAL                                    | Zero = NaN.0                                                                    |  |  |
| decimal        | DECIMAL(18,0)     | 3    | 8      | LREAL                                    | Zero = NaN.0                                                                    |  |  |
| real           | REAL              | 7    | 8      | LREAL                                    | Zero = NaN.0                                                                    |  |  |
| float          | FLOAT             | 6    | 8      | LREAL                                    | Zero = NaN.0                                                                    |  |  |
| smalldatetime  | SMALLDATETIME     | 11   | 16     | STRUCT(INT,INT,INT,I<br>NT,INT,INT,DINT) | Zero = 0, 'return structure<br>'Year/Month/day/hour/minute/s<br>econd/fraction' |  |  |
| datetime       | DATETIME          | 11   | 16     | STRUCT(INT,INT,INT,I<br>NT,INT,INT,DINT) | Zero = 0, 'return structure<br>'Year/Month/day/hour/minute/s<br>econd/fraction' |  |  |
| datetime2      | DATETIME2         | -9   | 27     | STRING(27)                               | Zero = 'NULL'                                                                   |  |  |
| datetimeoffset | DATETIMEOFFSET    | -9   | 34     | STRING(34)                               | Zero = 'NULL'                                                                   |  |  |
| date           | DATE              | -9   | 10     | STRING(10)                               | Zero = 'NULL'                                                                   |  |  |
| time           | TIME7             | -9   | 16     | STRING(16)                               | Zero = 'NULL'                                                                   |  |  |
| char           | CHAR(10)          | 1    | 10     | STRING (10)                              | Zero = 'NULL'                                                                   |  |  |
| varchar        | VARCHAR(len)      | 12   | x      | STRING(x)                                | Zero = 'NULL'                                                                   |  |  |
| varchar(max)   | VARCHAR(MAX)      | -10  | 1024   | STRING                                   | Zero = 'NULL', SELECT with<br>CAST and <i>CONVERT</i> <sup>1</sup>              |  |  |
| text           | ТЕХТ              | -8   | 1024   | STRING                                   | Zero = 'NULL', SELECT with<br>CAST and CONVERT <sup>1</sup>                     |  |  |
| nchar          | NCHAR(10)         | -8   | 10     | STRING(10)                               | Zero = 'NULL'                                                                   |  |  |
| nvarchar       | NVARCHAR(50)      | -9   | 50     | STRING(50)                               | Zero = 'NULL'                                                                   |  |  |
| nvarchar(max)  | NVARCHAR(MAX)     | -10  | 1024   | STRING                                   | Zero = "                                                                        |  |  |
| ntext          | NTEXT             | -10  | 1024   | STRING                                   | Zero = "                                                                        |  |  |
| binary         | BINARY(50)        | -2   | 50     | BYTE(50)                                 | Zero = 0                                                                        |  |  |
| varbinary      | VARBINARY(50)     | -3   | 50     | BYTE(50)                                 | Zero = 0                                                                        |  |  |
| varbinary(max) | VARBINARY(MAX)    | х    | x      | not supported                            | no SELECT                                                                       |  |  |
| image          | IMAGE             | х    | x      | not supported                            | no SELECT                                                                       |  |  |
| sqlvariant     | SQL_VARIANT       | -150 | 1024   | STRING                                   | Zero = 'NULL'                                                                   |  |  |

<sup>&</sup>lt;sup>1</sup> SELECT CAST(column name AS CHAR(1024)) FROM table nameSELECT CONVERT(CHAR(1024), column name) FROM table nameThe target size of 1024 is selected randomly. Any other size is possible as long as it fits into the target data type.

|                  |                  |      |        | MS SQL DATA TYP | 25                |
|------------------|------------------|------|--------|-----------------|-------------------|
| Name             | MSSQL Data types | Code | Length | ibaLogic type   | Comment           |
| xml              | XML              | -10  | 128    | not supported   |                   |
| uniqueidentifier | UNIQUEIDENTIFIER | -11  | 16     | not supported   |                   |
| timestamp        | TIMESTAMP        | -2   | 8      | not supported   | is supplied by DB |
| geography        |                  |      |        | not supported   |                   |
| geometry         |                  |      |        | not supported   |                   |
| hierarchyid      |                  |      |        | not supported   |                   |
| cursor           |                  |      |        | not supported   |                   |
| table            |                  |      |        | not supported   |                   |

|                           | ORACLE DATA TYPES                          |      |        |                   |               |
|---------------------------|--------------------------------------------|------|--------|-------------------|---------------|
| Name                      | Oracle Data type                           | Code | Length | ibaLogic<br>type  | Comment       |
| bfile                     | BFILE                                      | ?    | ?      | not<br>supported  | no SELECT     |
| binary_double             | BINARY_DOUBLE                              | 8    | 8      | LREAL             | Zero = NaN.0  |
| binary_float              | BINARY_FLOAT                               | 7    | 8      | LREAL             | Zero = NaN.0  |
| blob                      | BLOB                                       | 12   | 1024   | STRING            | Zero = 'NULL' |
| character                 | CHAR(1 BYTE)                               | 1    | 1      | STRING(1)         | NULL = 'N'    |
| clob                      | CLOB                                       | 12   | 1024   | STRING            | Zero = 'NULL' |
| date                      | DATE                                       | 12   | 19     | STRING<br>TO_CHAR | Zero = 'NULL' |
| real                      | FLOAT                                      | 6    | 8      | LREAL             | Zero = NaN.0  |
| float                     | FLOAT                                      | 6    | 8      | LREAL             | Zero = NaN.0  |
| double_precision          | FLOAT                                      | 6    | 8      | LREAL             | Zero = NaN.0  |
| interval_day              | INTERVAL DAY(2) TO SECOND(6)<br>!!TO_CHAR! | 12   | 20     | STRING(20)        | Zero = 'NULL' |
| interval_year             | INTERVAL YEAR(2) TO MONTH<br>!!TO_CHAR     | 12   | 7      | STRING(7)         | Zero = 'NULL' |
| nchar                     | NCHAR(1 CHAR)                              | -8   | 1      | STRING(1)         | Zero = 'N'    |
| national_char             | NCHAR(1 CHAR)                              | -8   | 1      | STRING(1)         | Zero = 'N'    |
| number                    | NUMBER                                     | 6    | 8      | LREAL             | Zero = NaN.0  |
| int                       | NUMBER(38,0)                               | 3    | 8      | LREAL             | Zero = NaN.0  |
| integer                   | NUMBER(38,0)                               | 3    | 8      | LREAL             | Zero = NaN.0  |
| numeric                   | NUMBER(38,0)                               | 3    | 8      | LREAL             | Zero = NaN.0  |
| dec                       | NUMBER(38,0)                               | 3    | 8      | LREAL             | Zero = NaN.0  |
| decimal                   | NUMBER(38,0)                               | 3    | 8      | LREAL             | Zero = NaN.0  |
| nchar_varying             | NVARCHAR2(20 CHAR)                         | -9   | 20     | STRING(20)        | Zero = 'NULL' |
| national_char_<br>varying | NVARCHAR2(20 CHAR)                         | -9   | 20     | STRING(20)        | Zero = 'NULL' |
| nvarchar2                 | NVARCHAR2(20 CHAR)                         | -9   | 20     | STRING(20)        | Zero = 'NULL' |

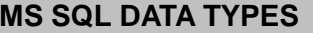

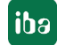

|                   | ORACLE DATA TYPES |      |        |                   |               |
|-------------------|-------------------|------|--------|-------------------|---------------|
| Name              | Oracle Data type  | Code | Length | ibaLogic<br>type  | Comment       |
| raw               | RAW               | 12   | 1024   | not<br>supported  | no SELECT     |
| rowid             | ROWID             | 12   | 18     | not<br>supported  | no SELECT     |
| timestamp         | TIMESTAMP(6)      | 12   | 19     | STRING<br>TO_CHAR | Zero = 'NULL' |
| urowid            | UROWID            | 12   | 18     | not<br>supported  | no SELECT     |
| character_varying | VARCHAR2(20 BYTE) | 12   | 20     | STRING(20)        | Zero = 'NULL' |
| varchar2 (20)     | VARCHAR2(20 BYTE) | 12   | 20     | STRING(20)        | Zero = 'NULL' |
| char_varying      | VARCHAR2(20 BYTE) | 12   | 20     | STRING(20)        | Zero = 'NULL' |
| long_raw          |                   |      |        | not<br>supported  |               |
| nclob             |                   |      |        | not<br>supported  |               |
| smallint          |                   |      |        | not<br>supported  |               |

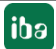

# 6 Support and contact

#### Support

| Phone: | +49 911 97282-14   |
|--------|--------------------|
| Fax:   | +49 911 97282-33   |
| Email: | support@iba-ag.com |

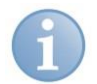

## Note

If you require support, indicate the serial number (iba-S/N) of the product.

#### Contact

#### Headquarters

| iba AG               |                  |  |  |  |
|----------------------|------------------|--|--|--|
| Koenigswarterstr. 44 |                  |  |  |  |
| 90762 Fuerth         |                  |  |  |  |
| Germany              |                  |  |  |  |
| Phone:               | +49 911 97282-0  |  |  |  |
| Fax:                 | +49 911 97282-33 |  |  |  |
| Email:               | iba@iba-ag.com   |  |  |  |
| Contact:             | Mr Harald Opel   |  |  |  |

#### Regional and worldwide

For contact data of your regional iba office or representative please refer to our web site

#### www.iba-ag.com.